# quick start guide

# Internet Everywhere MF667

# your dongle

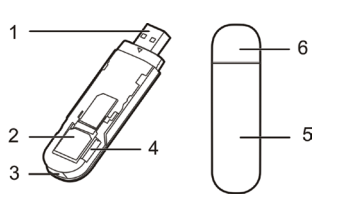

- 1. USB connector
- 2. SIM/USIM card holder
- 3. Indicator
- 4. microSD slot
- 5. Front cover
- 6. Modem cap

# before you get started

To use the HSPA+ USB Modem, the computer should meet the following requirements:

- Computer USB Interface compatible with USB 2.0 High Speeds.
- Operating System: Windows XP SP2/ SP3, Windows Vista SP1/SP2, Windows 7.
- Operating System: MAC OS X 10.5, 10.6 and 10.7 with latest upgrades.
- Your computer's hardware system should meet or exceed the recommended system requirements for the installed version of OS.
- Resolution for the display: 800 x 600 or higher.

# getting started

- 1 Remove the front cover from the HSPA+ USB-Modem.
- 2 Insert the USIM/SIM card into the SIM card slot, according to the drawing.
- 3 Replace the front cover and click it into place.

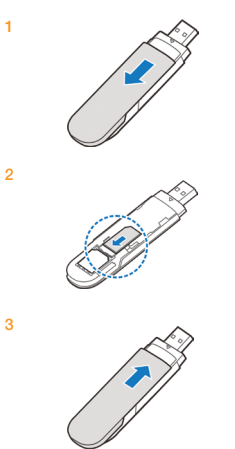

# connecting to a laptop or PC

# You can connect your dongle by:

1 Connect your dongle directly into a free USB port.

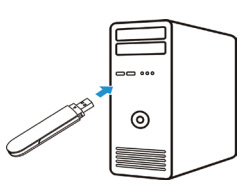

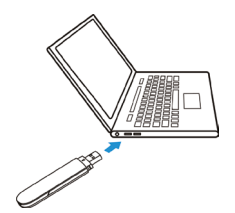

€€1588

3

# installing your software

To install the Internet Everywhere Software:

- 1 If another connection software is installed on your laptop, we recommend that you uninstall it.
- 2 Prior to installing the Internet Everywhere software, please ensure your antivirus is disabled. Insert your data card or USB modem into your laptop. It will automatically start the installation process. If the installation does not automatically start type X:autorun.exe in the Run dialogue box, where X is the letter denoting your inserted device (seen by Windows as a CD drive).
- 3 Please read the End-User Software Licence Agreement before using the Internet Everywhere software. If you agree with these terms and conditions, please click the "Accept" button and the installation will start
- 4 Follow the on-screen instructions. The installation will take about 10 minutes.
- 5 If the installation is successful the following message "Internet Everywhere has been installed" will display.
- 6 The Internet Everywhere software will be installed to the location Start > All programs > Orange. A shortcut will appear on your desktop and in your system folder. The software will launch automatically when USB modem or data card is connected

# usina vour donale

You can now launch the Internet Everywhere application in three wavs:

- Double-click the Internet Everywhere icon on vour desktop
- From start > Applications > Internet Everywhere
- Plug your key on your laptop, the software will automatically launch

The Internet Everywhere dashboard will open, with the network name and signal strength appearing after a few moments. You will be able to go on the Internet after having clicked on the connect button, use text messaging (SMS), access to advanced settings and to help.

### your Internet Everywhere dashboard

3G. EDGE, GPRS Network details Displays the network Indicates that a 3G, EDGE, that you are using GPBS connection is available

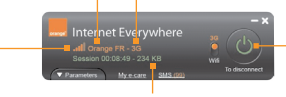

#### Signal strength Display bar The more bars Display the status, the button showing the duration Press to of your connection start or end stronger the and the amount of vour current data transferring session. during the session.

6

# applications

When you launch your Internet Everywhere application, it will automatically look for a connection to a WiFi or Mobile network depending on your application configuration the "Accept" button and the installation will ao on

When connected to a network, you can go on Internet when launching your browser.

- To access to the advanced ▼ Parameter parameters of the application, open the "Parameters" tab. This feature provides access to statistics on the network, network configurations, information about hardware in use and customer care information
  - My e-care To go on the web portal to access to your online account and billing.

To open the SMS client

Open the User Manual

# indicator lights

## While your donale is connected vou may notice different coloured lights appearing.

|  |   | LED Indicator   | Description                                                                                   |
|--|---|-----------------|-----------------------------------------------------------------------------------------------|
|  | • | Red             | The USB Stick<br>does not register<br>successfully or the<br>network service is<br>restricted |
|  |   | Green, blinking | The USB Stick is<br>registering with a 2G<br>network                                          |
|  |   | Blue, blinking  | The USB Stick is<br>registering with a 3G<br>network                                          |
|  | • | Green, solid    | The USB Stick is<br>connected to a 2G<br>network                                              |
|  | • | Blue, solid     | The USB Stick is<br>connected to a 3G<br>network                                              |
|  | 0 | Off             | The USB Stick is<br>removed                                                                   |

# using a microSD card

Your dongle also supports the use of microSD cards with memory up to 16GB. You can transfer photos and other files to and from your laptop or computer by using the dongles as you would by using any other type of memory card.

#### For Windows<sup>™</sup> For Mac<sup>™</sup>

Once vou've inserted the microSD card into vour dongle and it is connected to your laptop or computer. it will appear as another drive in Mv Computer, which vou can access by clicking on the Start Menu. To access it. simply double click on the relevant drive.

note...

Do not remove

the microSD whilst in use.

Removina

the card may

damage either

Modem or could

result in loss of

all data stored.

Once vou've inserted the microSD card into vour dongle and it is connected to your Mac, it will appear as another drive on your desktop. To access it.simply click on the relevant drive.

Insert or remove a microSD card as shown.

# the card or USB

5

signal.

8